# ΟΔΗΓΙΕΣ ΥΠΟΒΟΛΗΣ ΕΡΓΑΣΙΩΝ ΓΙΑ ΤΟ ΣΥΝΕΔΡΙΟ ΝΕΩΝ ΕΡΕΥΝΗΤΩΝ ΤΗΣ ΕΝΕΦΕΤ

## <u>ΒΗΜΑ 1.</u> ΔΗΜΙΟΥΡΓΙΑ ΛΟΓΑΡΙΑΣΜΟΥ

Συνδεθείτε στη ιστοσελίδα: http://events.enephet.gr/index.php/school/1nr

|     | Дівакткі<br>ОДК                                                          | 1° Συνέδριο Νέων Ερευνητών<br>ίε Φυσικών Επιστημών & Νέων Τεχνολογιών<br>στην Εκπαίδευση<br>, Κολυμπάρι Χανίων 9-12 Απριλίου 2017                  |                                                         |
|-----|--------------------------------------------------------------------------|----------------------------------------------------------------------------------------------------|---------------------------------------------------------|
|     | HOME ABO                                                                 | (1)<br>UT LOG IN ACCOUNT SEARCH CURRENT CONFERENCES ΙΣΤΟΣΕΛΊΔΑ ΣΥΝΕΔΡΊΟΥ<br>Ησικέ > Συνέδριο Νέων Ερευνητών > 1ο Συνέδριο Νέων Ερευνητών > Account | USER<br>Username<br>Password<br>© Remember me<br>Log In |
| (2) | Fill in this form to create an accor<br>Click here f you already have an | int with this conference.<br>account with this or another conference on this site.                                                                 | INFORMATION<br>For Readers<br>For Authors               |
|     | PROFILE                                                                  |                                                                                                    |                                                         |
|     | Username*                                                                |                                                                                                    |                                                         |
|     | Password*                                                                | The username must contain only lowercase letters, numbers, and hyphens/underscores.                                                                |                                                         |
|     | Repeat password*                                                         |                                                                                                    |                                                         |

- Πατήστε το "Account" (1).
- Αμέσως μετά την επιλογή "Account" (1) το σύστημα θα σας οδηγήσει αυτόματα στην ιστοσελίδα: <u>http://events.enephet.gr/index.php/school/1nr/user/account</u>

**Α.** Εάν έχετε ήδη εγγραφεί στην πλατφόρμα Υποβολής Εργασιών της ΕΝΕΦΕΤ για το 10° Πανελλήνιο Συνέδριο της ΕΝΕΦΕΤ, τότε:

- Πατήστε "Click here" (2),
- Συμπληρώνετε username και password (3) που επιλέξατε κατά την εγγραφή σας στο 10° Πανελλήνιο Συνέδριο.
- Επιλέγετε "Author" (4)
- Πατήστε "Create" (5) για να ολοκληρώσετε την εγγραφή σας.

|     | HOME ABOUT LOG IN ACCOUNT SEARCH CURRENT CONFERENCES ISTOSEATAA SYNEAPIOY                                                                                                    | USER                       |
|-----|----------------------------------------------------------------------------------------------------|----------------------------|
|     | Home > Ευνέδριο Νέων Ερευνητών > Ιο Συνέδριο Νέων Ερευνητών > <b>Αccount</b>                                                                                                    | Username                   |
|     | Account                                                                                                    | Remember me                |
|     |                                                                                                    | INFORMATION                |
| (2) | Fill in this form to create an account with this conference. Click here f you do <b>not</b> already have an account with this or another conference on this site.                | For Readers<br>For Authors |
|     | PROFILE                                                                                                    |                            |
|     | Enter your existing username and password to create an account with this conference.                                                                                             |                            |
|     |                                                                                                    |                            |
| X   | Username*                                                                                                    |                            |
| X   | Username*<br>Password*<br>Create account as<br>Create account as<br>Reader: Notified by email on publication of presentations.<br>Author Able to submit items to the conference. |                            |

**B.** Εάν δεν έχετε εγγραφεί στην πλατφόρμα Υποβολής Εργασιών της ΕΝΕΦΕΤ για το 10° Πανελλήνιο Συνέδριο της ΕΝΕΦΕΤ, τότε πρέπει να δημιουργήσετε νέο λογαριασμό, όπως περιγράφετε στο βήμα 2 (Εισαγωγή Στοιχείων). Η δημιουργία λογαριασμού είναι απαραίτητη για την υποβολή εργασιών.

## <u>ΒΗΜΑ 2.</u> ΕΙΣΑΓΩΓΗ ΣΤΟΙΧΕΙΩΝ

Καλείστε να συμπληρώσετε την παρακάτω φόρμα εγγραφής ως ακολούθως:

### Σημείωση:

Με αστερίσκο (\*) σημειώνονται τα υποχρεωτικά πεδία. Μπορείτε επίσης να συμπληρώσετε προαιρετικά τα υπόλοιπα πεδία (π.χ. γένος, url ιστότοπού σας, τηλέφωνο, διεύθυνση κτλ)

- Ορίστε το όνομα χρήστη/username (1), το οποίο θα χρησιμοποιείτε για την παρούσα ηλεκτρονική πλατφόρμα.
- Συμπληρώστε έναν κωδικό πρόσβασης (2)
- Ξαναγράψτε τον κωδικό πρόσβασής που επιλέξατε για λόγους ασφαλείας (3).
- Συμπληρώστε τα στοιχεία σας με ελληνικούς χαρακτήρες (πρώτο γράμμα κεφαλαίο και τα υπόλοιπα με πεζά γράμματα (4)).

• Στην περιοχή "Affiliation" (5) γράψτε με ελληνικούς χαρακτήρες:

*α) την ιδιότητά σας* (Υποψήφιος Διδάκτορας ή Μεταπτυχιακός φοιτητής)

β) ο Τμήμα / Πανεπιστήμιο που εκπονείτε την εργασία σας (π.χ. Παιδαγωγικό Τμήμα Δ.Ε. Πανεπιστημίου Κρήτης)..

- Αναγράψτε τη διεύθυνση του ηλεκτρονικού σας ταχυδρομείου σας στο πεδίο Email (6)
- Επιλέξτε στην περιοχή "Create Account as" (7) το κουτάκι "Author",
- Πατήστε "Create" για να ολοκληρώσετε την εγγραφή σας.

| HOME ABOUT LOG IN ACCOUNT SEARCH CURRENT CONFERENCES                                                                                                 | USER                    |
|----------------------------------------------------------------------------------------------------|-------------------------|
| Home > Ένωση για την Εκταίδευση στις Φιστιά, Επιστήμες και την Τεχνοίογία > 10ο Παιτίλήνιο Σεντόριο ΔΙΔΑΚΤΙΚΗΣ ΤΩΝ ΦΙΣΙΚΩΝ ΕΠΙΣΤΗΜΩΝ ΚΔΙ ΝΕΩΝ ΤΕΝΝΟΛ | IOITION Pauronel        |
| Account                                                                                                    | Estantia Contractione   |
| Fill in this form to create an account with this conference.                                                                                         | NOTIFIC ATIONS          |
| Click here if you already have an account with this or another conference on this site.                                                              | Subscribe / Unsubscribe |
| 1) PROFILE                                                                                                    |                         |
| (2) The username must contain only lowercase letters, numbers, and hyphens'underscores.                                                              |                         |
| (3) The password must be at least 6 characters.                                                                                                    |                         |
| Salatabea                                                                                                    |                         |
| Modelle name<br>List name*                                                                                                    |                         |
| Initials Joan Alice Smith = JAS                                                                                                    |                         |
| Affliance*                                                                                                    |                         |
|                                                                                                    | Activate Wi             |
|                                                                                                    |                         |
|                                                                                                    |                         |
| Phone Fax                                                                                                    |                         |
| Mailing Address                                                                                                    |                         |
|                                                                                                    |                         |
|                                                                                                    |                         |
| Country                                                                                                    |                         |
| (E.g., department and rank)                                                                                                    |                         |
|                                                                                                    |                         |
| 🗙 🖓 🏡   B 🗶 🖽 🖽 🖽   🖴 🔅 🐵 🚥 🛄 🎭                                                                                                    |                         |
| Confirmation Send me a confirmation small including my username and password<br>Create account as                                                    |                         |
| (7) Juthor: Able to submit items to the conference.                                                                                                  |                         |
| Meriover: Willing to conduct peer review of submissions to the conference. Identify reviewing interests (substantive areas and research methods).    |                         |
| Create Cancel                                                                                                    |                         |

### <u>ΒΗΜΑ 3.</u> ΥΠΟΒΟΛΗ ΝΕΑΣ ΕΡΓΑΣΙΑΣ

» Log Out

Αμέσως μετά την ολοκλήρωση της εγγραφή σας (BHMA 2) ή την εισαγωγή στοιχείων σας αν έχετε εγγραφεί ήδη στο 10° Πανελλήνιο Συνέδριο ης ΕΝΕΦΕΤ το σύστημα θα σας οδηγήσει αυτόματα στην ιστοσελίδα: (http://events.enephet.gr/index.php/school/1nr/user/).

| Дідактікня 4<br>ОДК, К                 | μοικών Επιστημών έ<br>στην Εκπαίδεω<br>νλυμπάρι Χανίων 9-1         | & Νέων Τεχνολογιών<br>on<br>12 Απριλίου 2017 |                                                                 |
|----------------------------------------|--------------------------------------------------------------------|----------------------------------------------|-----------------------------------------------------------------|
| HOME ABOUT                             | USER HOME SEARCH CURRENT CO<br>Home > lo Συνέδριο Νέων Ερευνητών > | NFERENCES ΙΣΤΟΣΕΛΊΔΑ ΣΥΝΕΔΡΊΟΥ<br>User Home  | USER<br>You are logged in at<br>stadim<br>My Profile<br>Lor Out |
| User Home<br>Συνέδριο Νέων Ερευνητών   |                                                                    |                                              | INFORMATION<br>For Readers<br>For Authors                       |
| 10 ΣΥΝΕΔΡΙΟ ΝΕΩΝ ΕΡΕΥΝΗΤΩΝ<br>» Author | 0 Active                                                           | (                                            | [New Submission]                                                |

 Επιλέξτε "New Submission" (1) για να ξεκινήσετε τη διαδικασία υποβολής της εργασίας σας.

### <u>ΒΗΜΑ 4.</u> ΕΠΙΛΟΓΗ ΘΕΜΑΤΙΚΗΣ ΕΝΟΤΗΤΑΣ ΚΑΙ ΚΑΤΗΓΟΡΙΑ ΕΡΓΑΣΙΑΣ

Με την ολοκλήρωση του βήματος 3 θα εμφανιστεί η καρτέλα Step 1: "Starting the Submission"

|        |                                                                      | USER                       |
|--------|----------------------------------------------------------------------|----------------------------|
|        | HOME ABOUT USER HOME SEARCH CURRENT CONFERENCES ISTOSEATAA SYNEAPIOY | You are logged i           |
|        | Home > User > Author > Submissions > New Submission                  | My Profile                 |
| Step   | 1. Starting the Submission                                           | Log Out                    |
| 1 STAL | T 2 UPLOAD SUBMISSION 3 ENTER METADATA 4 CONFIRMATION                | INFORMATIO                 |
| E. STA |                                                                      | For Readers<br>For Authors |
| Encou  | tering difficulties? Contact ENEWE 1 administrator for assistance.   |                            |
| CO     | NFERENCE TRACK                                                       |                            |
| Select | he appropriate track for this submission (see Track Policies).       |                            |
| Track* | Please select a track                                                |                            |
|        |                                                                      |                            |
|        | MMENTS FOR CONFERENCE DIRECTOR                                       |                            |
|        | visients for conference birector                                     |                            |
| Entert | (optional)                                                           |                            |
| CO     | MMENTS FOR CONFERENCE DIRECTOR                                       |                            |

Συμπληρώνετε τα παρακάτω:

Στο πεδίο "CONFERENCE TRACK" πατήστε στο βελάκι "Please select a track" (1) και επιλέξτε MIA από τις θεματικές ενότητες που παρουσιάζονται στο μενού και στην οποία εντάσσεται κατά τη γνώμη σας η εργασία σας.

Σημείωση:

α) Σε περίπτωση που θεωρείτε ότι η εργασία σας εμπίπτει σε περισσότερες της μίας θεματικές ενότητες επιλέξτε την περισσότερο σχετική.

β) Σε περίπτωση που θεωρείτε ότι η εργασία σας δεν εμπίπτει σε κάποια από τις υπάρχουσες θεματικές ενότητες επιλέξτε *"Άλλη κατηγορία"* στο τέλος της λίστας.

- Στο πεδίο "Comments for Conference Director"(3) μπορείτε εάν επιθυμείτε να αποστείλετε κάποιο σχόλιο στην οργανωτική επιτροπή
- Στη συνέχεια, πατήστε "Save and continue" (4)

### ΒΗΜΑ 5 ΑΝΕΒΑΣΜΑ ΑΡΧΕΙΟΥ ΕΡΓΑΣΙΑΣ

Αμέσως μετά την ολοκλήρωση του βήματος 4 θα εμφανιστεί η καρτέλα Step 2: "Uploading the Submission".

### Step 2. Uploading the Submission

1. START 2. UPLOAD SUBMISSION 3. ENTER METADATA 4. CONFIRMATION

To upload a paper to this conference, complete the following steps.

- 1. On this page, click Browse (or Choose File) which opens a Choose File window for locating the file on the hard drive of your computer
- Locate the file you wish to submit and highlight it.
- Click Open on the Choose File window, which places the name of the file on this page.
   Click Upload on this page, which uploads the file from the computer to the conference's web site and renames it following the conference's conventions.
   Once the submission is uploaded, click Save and Continue at the bottom of this page.

| Encountering difficulties? Contact ENE DET administrator for assistance. |
|--------------------------------------------------------------------------|
|                                                                          |

| SUBMISSION FILE              |          |                 |                               |        |  |
|------------------------------|----------|-----------------|-------------------------------|--------|--|
| No submission file uploaded. | (1)      |                 |                               | (2)    |  |
| Upload submission file       | <u> </u> | Επιλογή αρχείου | Δεν επιλέχθηκε κανένα αρχιίο. | Upload |  |
| Save and continue Cancel     |          |                 |                               |        |  |

- Στο πεδίο "SUBMISSION FILE" πατήστε στο "Επιλογή Αρχείου" (1) και επιλέξτε το αρχείο με την εργασία που θέλετε να υποβάλλετε.
- Πατήστε "Upload"(2)
- Πατήστε "Save and Continue".

#### Σημείωση:

α) Η εργασία σας θα ακολουθεί τις προδιαγραφές που αναφέρονται στο ΥΠΟΔΕΙΓΜΑ ΕΡΓΑΣΙΩΝ

(http://synedrio2017.enephet.gr/index.php/el/ypoboli-ergasion)

β) Επισημαίνουμε ότι στο αρχείο της εργασίας που θα υποβάλλετε μετά τον τίτλο της εργασίας, ΔΕΝ θα πρέπει να αναγράφονται τα προσωπικά στοιχεία (όνομα, επώνυμο κλπ.) και η ιδιότητα των συγγραφέων.

γ) Το αρχείο που θα ανεβάσετε θα πρέπει να είναι σε μορφή pdf.

δ) Το αρχείο θα το ονομάσετε με το επώνυμο του συγγραφέα (με λατινικούς χαρακτήρες) που θα παρουσιάσει την εργασία στο συνέδριο.

ε) Σε περίπτωση που θέλετε να αντικαταστήσετε το αρχείο που ανεβάσατε πατάτε ξανά το κουμπί (1), επιλέγετε το νέο αρχείο και έπειτα πατάτε το κουμπί (2) και τέλος "Save and Continue". Το παλιό αρχείο αντικαθίσταται αυτόματα με το νέο αρχείο. Η αντικατάσταση αυτή δεν είναι δυνατή αν έχετε ολοκληρώσει ήδη τη διαδικασία υποβολής (βήμα 7).

### <u>ΒΗΜΑ 6.</u> ΣΥΓΓΡΑΦΕΙΣ – ΤΙΤΛΟΣ - ΠΕΡΙΛΗΨΗ

Αμέσως μετά την ολοκλήρωση του βήματος 5 θα εμφανιστεί η καρτέλα Step 3: "ENTERING THE SUBMISSION'S METADATA ".

| -                                            | Home > Cost > Author > Julmizzoni > New Submission                                                                                                    | dolarrow<br>My Postla |
|----------------------------------------------|----------------------------------------------------------------------------------------------------|-----------------------|
| Step 3. Entering th                          | e Submission's Metadata                                                                                                    | Log Out               |
| L START 1 UPLOAD SUBMISSION A ED             | TERMETADATA 4 CONTRNACTON                                                                                                    | NOTEFICAT             |
| AUTHORS                                      |                                                                                                    | View Manage           |
| Test same                                    | Anultanc                                                                                                    |                       |
| Middle name                                  | and the start of                                                                                                    |                       |
| Last name*                                   | Στούρου                                                                                                    |                       |
| Enai*                                        | dstavrou@edc.uoc.gr                                                                                                    |                       |
| UNL                                          |                                                                                                    |                       |
| Affiliation                                  | Ανοηληρωτής Καθηγητής                                                                                                    |                       |
|                                              | βαιδαγωγικό Τμήμα Δημοτικής Εκπαίδευσης                                                                                                    |                       |
|                                              | Πανεινιστήμιο Κρήγης                                                                                                    |                       |
|                                              | X & K   = / U =   = = = - = = - = - = = - = - = = - = - = = - = - = = - = = - = = - = = - = = - = = - = = - = = - = = - = = - = = - = = - = = - = = - = = - = = - = = - = = - = = - = = - = = - = = - = = - = = - = = - = = - = = - = = - = = - = = - = = - = = - = = - = = - = = - = = - = = - = = - = = - = = - = = - = = - = = - = = - = = - = = = - = = - = = - = = - = = - = = - = = - = = - = = - = = - = = - = = - = = - = = - = = - = = - = = - = = = - = = - = = - = = - = = - = = - = = = - = = - = = - = = = - = = - = = = - = = - = = - = = - = = = - = = - = = - = = = - = = = - = = = - = = = - = = = - = = = = = - = = = - = = = = = - = = = = = = = = - = = = = = = = = = = = = = = = = = = = = |                       |
|                                              | (Your institution, e.g. "Simon Frame University")                                                                                                    |                       |
| Country                                      | Greece                                                                                                    |                       |
| Bio statement<br>(E.g., department and rank) |                                                                                                    |                       |
|                                              |                                                                                                    |                       |
|                                              |                                                                                                    |                       |
|                                              |                                                                                                    |                       |
|                                              | X 43 25 B Z U = 1= 1= 1 2 2 3 4                                                                                                    |                       |

• Στο πεδίο "AUTHORS" συμπληρώστε:

α) στις περιοχές *First Name* και *Last Name* το ονοματεπώνυμό σας με ελληνικούς χαρακτήρες (πρώτο γράμμα κεφαλαίο και τα υπόλοιπα με πεζά γράμματα (1)).

β) στην περιοχή Email (1) τη διεύθυνση του ηλεκτρονικού σας ταχυδρομείου

γ) στην περιοχή "Affiliation" με ελληνικούς χαρακτήρες (1):

- την ιδιότητά σας (Υποψήφιος Διδάκτορας ή Μεταπτυχιακός φοιτητής) και

- το Τμήμα / Πανεπιστήμιο που εκπονείτε την εργασία σας (π.χ. Παιδαγωγικό Τμήμα Δ.Ε. Πανεπιστημίου Κρήτης).

 Επιλέξτε το κουμπί "Add Author" (2) και προσθέστε τον κύριο επιβλέποντα της εργασίας σας ακολουθώντας τις οδηγίες που αναγράφονται στο πρώτο συγγραφέα. • Στο πεδίο "TITLE AND ABSTRACT" εισάγετε:

Add Author

| Title*    | ΑΛΛΗΛΕΠΙΔΡΑΣΗ ΕΚΠΑΙΔΕΥΣΗΣ, ΕΠΙΣΤΗΜΟΝΙΚΗΣ ΕΡΕΥΝΑΣ ΚΑΙ ΚΕΝΤΡΩΝ ( |  |  |  |
|-----------|----------------------------------------------------------------|--|--|--|
| Abstract* |                                                                |  |  |  |
|           |                                                                |  |  |  |
|           |                                                                |  |  |  |
|           |                                                                |  |  |  |
|           |                                                                |  |  |  |
|           |                                                                |  |  |  |
|           |                                                                |  |  |  |
|           | 👗 🗈 🖪 🛛 👖 🗄 🛔 🔛 😹 🖽                                            |  |  |  |
|           |                                                                |  |  |  |

α) τον τίτλο της εργασίας σας στην περιοχή (5) με κεφαλαία γράμματα

β) το κείμενο της περίληψης στην περιοχή (6) μόνο στα ελληνικά με βάση τις προδιαγραφές που αναφέρονται στο ΥΠΟΔΕΙΓΜΑ ΕΡΓΑΣΙΩΝ (περίληψη 90-100 λέξεις)

• Πατήστε στη συνέχεια "Save and continue"

### <u>ΒΗΜΑ 7:</u> ΟΛΟΚΛΗΡΩΣΗ ΥΠΟΒΟΛΗΣ ΕΡΓΑΣΙΑΣ

Αμέσως μετά την ολοκλήρωση του βήματος 6 θα εμφανιστεί η καρτέλα "FILE SUMMARY".

#### 1. START 2. UPLOAD SUBMISSION 3. ENTER METADATA 4. CONFIRMATION

To submit your manuscript to Ένωση για την Εκπαίδευση στις Φυσικές Επιστήμες και την Τεχνολογία click Finish Submission. The submission's principal contact will receive an acknowledgement by email and will be able to view the submission's progress through the editorial process by logging in to the conference web site. Thank you for your interest in publishing with Ένωση για την Εκπαίδευση στις Φυσικές Επιστήμες και την Τεχνολογία.

| FILE SUMMARY  |                    |                 |           |               |  |  |  |
|---------------|--------------------|-----------------|-----------|---------------|--|--|--|
| ID            | ORIGINAL FILE NAME | TYPE            | FILE SIZE | DATE UPLOADED |  |  |  |
| 41            | 1_STAYPOYDOCX      | Submission File | 11KB      | 10-07         |  |  |  |
| Finish Submis | sion Cancel        |                 |           |               |  |  |  |

(cc) BY

This work is licensed under a Creative Commons Attribution 3.0 License.

- Εκεί θα πρέπει να εμφανίζεται το αρχείο που ανεβάσατε με το όνομα που του δώσατε, το μέγεθος του αρχείου και η ημερομηνία ανάρτησης.
- Για να ολοκληρώσετε την υποβολή της εργασίας σας θα πρέπει να πατήσετε στο "Finish Submission".

**Προσοχή:** Αν δεν πατήσετε το Finish Submission η εργασία δεν θα έχει υποβληθεί.

#### Σημείωση:

Για τυχόν απορίες ή προβλήματα όσο αφορά τη διαδικασία, μπορείτε να επικοινωνήστε με τον διαχειριστή της πλατφόρμας στο kapelas@edc.uoc.gr